## Anmeldung zur Senioren-Landesmeisterschaft 2024/2025

Die Landesmeisterschaft ist für die Seniorinnen offen ausgeschrieben, es kann sich also jede Seniorin aus Niedersachsen anmelden – im Gegensatz zu den Senioren, wo in jeder Klasse nur genau 32 Spieler sich qualifizieren können (und müssen).

Voraussetzung ist, dass die Seniorinnen eine gültige "Turnierlizenz" für das Halbjahr, in dem das Turnier stattfindet, oder eine "Veranstaltungslizenz" für das jeweilige Turnier erworben hat.

Das Vorgehen dazu ist in der Anleitung des DTTB "Turnierlizenz\_Manual\_Stand\_2905-2024.pdf" beschrieben, die ebenfalls auf der Turnierseite im click-TT-Turnierkalender heruntergeladen werden kann.

Nachdem nun eine Turnierlizenz oder eine Veranstaltungslizenz erworben worden ist, kann man sich anmelden. Die folgenden Schritte sind dazu erforderlich:

## Schritt 1: Einloggen bei myTischtennis.de

Zunächst muss man sich bei www.myTischtennis.de einloggen. Man ist eingeloggt, wenn in der obersten Menüzeile bei myTischtennis der eigene Name steht.

| bis 08.03.2025                                             |                                         | 👛 🗖 🔛 Anja Gnegel 🙂      |  |
|------------------------------------------------------------|-----------------------------------------|--------------------------|--|
| Tischtennis.de                                             |                                         |                          |  |
| ••                                                         | click-TT                                | Portal Community Magazin |  |
| Profil ▼ Teamsport ▼ Ranglisten + Statistiken ▼ Turniere ▼ | Training - Community - Services - Premi | ium 👻                    |  |
| Deine persönliche Startseite ⊨                             |                                         |                          |  |
| 4                                                          | Google Anzoigen                         |                          |  |

## Schritt 2: Den Turnierbereich in der Community betreten

In der ersten waagrechten Menüzeile muss der orangefarbene Button "Community" gewählt werden und danach in der Menüzeile darunter beim Reiter "Turniere" die zweite Möglichkeit "Allgemeine Turniere" ausgewählt werden:

| 08.03.2025                                   |                     |                            |               | * •       | Anja Gnegel |
|----------------------------------------------|---------------------|----------------------------|---------------|-----------|-------------|
| ischtennis.de 🖌                              |                     |                            |               |           |             |
|                                              |                     | cl                         | lick-TT Porta | Community | Magazin     |
| fil ∓ Teamsport ∓ Ranglisten + Statistiken ▼ | Turniere - Training | Community - Services -     | Premium 👻     |           |             |
| ne persönliche Startseite 🕨                  | Turnierlizenz       |                            |               |           |             |
| ÷ (                                          | Allgemeine Turniere | e Anzeigen                 |               |           |             |
| Diese V                                      | Series Finals       | Varum sehe ich diese Werbu | ung? ⊳        |           |             |
|                                              | Bavarian TT-Race    |                            |               |           |             |
|                                              | Rheinland Cup       |                            |               |           |             |
|                                              | VR-Cup des HTTV     |                            |               |           |             |

## Schritt 3: Den richtigen Zeitraum auswählen

Auf der Seite der allgemeinen Turniere muss nun in der ersten waagrechten Menüzeile der Button "Kalender" gewählt werden und danach in der Menüzeile darunter rechts der richtige Zeitraum ausgewählt werden, der so groß sein muss, dass das gesuchte Turnier in diesem Zeitraum enthalten ist. Anschließend auf den orangefarbenen Button "Turniere filtern" klicken:

|                                              | Kalender |   |
|----------------------------------------------|----------|---|
| Kalender Meine Turniere Anmeldungen/Nominier | ungen    |   |
| Suche nach                                   | 1 Monat  | ~ |

# Schritt 4: Das richtige Turnier auswählen

In der jetzt erscheinenden Liste der Turniere muss nun das Turnier gesucht werden, für das die Anmeldung erfolgen soll. Durch Klick auf den Turniernamen öffnet sich die Turnierseite.

|   | Fr, 07.03.2025 | Mitteldeutsche Meisterschaften Senioren                      | Deutscher Tischtennis-Bund e.V.   | Stendal          |
|---|----------------|--------------------------------------------------------------|-----------------------------------|------------------|
| L | Fr, 07.03.2025 | Kreisrangliste 2024/2025 Stendal                             | TTC Lok Altmark Stendal           | Stendal          |
| ſ | Sa, 08.03.2025 | Landesindividualmeisterschaften Niedersachsen Senioren 60-85 | Tischtennis-Verband Niedersachsen | Osnabrück-Land   |
| Ľ | Sa, 08.03.2025 | Kreisendranglistenturnier Limburg-Weilburg Nachwuchs         | HTTV / Kreis Limburg-Weilburg     | Limburg-Weilburg |
|   | Sa 08 03 2025  | Kreisendrandlistenturnier Groß-Gerau Nachwuchs               | HTTV / Kreis Groß-Gerau           | Groß-Gerau       |

## Schritt 5: Die richtige Turnierklasse auswählen

Auf der Seite des Turniers mit den allgemeinen Angaben dazu muss unten in der Liste aller Konkurrenzen des Turniers nun die richtige Turnierklasse für das Einzel gesucht werden, für die die Anmeldung erfolgen soll. Die entsprechende Klasse ist daran zu erkennen, dass über ihr in orange steht "zur Konkurrenz anmelden". Auf diesen Link "zur Konkurrenz anmelden" muss man nun klicken:

| zur Konku                                      | irrenz anmelden >                                            |
|------------------------------------------------|--------------------------------------------------------------|
| Altersklasse/Wettbewerb: Seniorinnen 60 Einzel | Offen für: Niedersachsen                                     |
| Leistungsklasse nach TTR: von 0 bis 3000       | Austragungssystem: Vorrunde: 4er-Gruppen Jeder gegen jeden , |
| Startzeit: 08.03.2025, 13:00 Uhr               | Endrunde: Einfaches KoSystem                                 |
| Meldeschluss Datum: 26.02.2025 23:59           | Startgebühr: 25,00 €                                         |
| TTR-relevant: ja                               |                                                              |
|                                                |                                                              |

## Schritt 6: Den Formalitäten zustimmen

Auf der nächsten Seite stehen die Turnierbestimmungen (Ordnungen/Regeln) und die Vorschriften zur Datennutzung, die jeder Teilnehmer akzeptieren muss. Bitte durchlesen und die entsprechenden Häkchen vor "Ich stimme zu" setzen.

Anschließend unten auf die orangefarbene Zeile mit dem Text "Ja, melde mich jetzt an!" klicken.

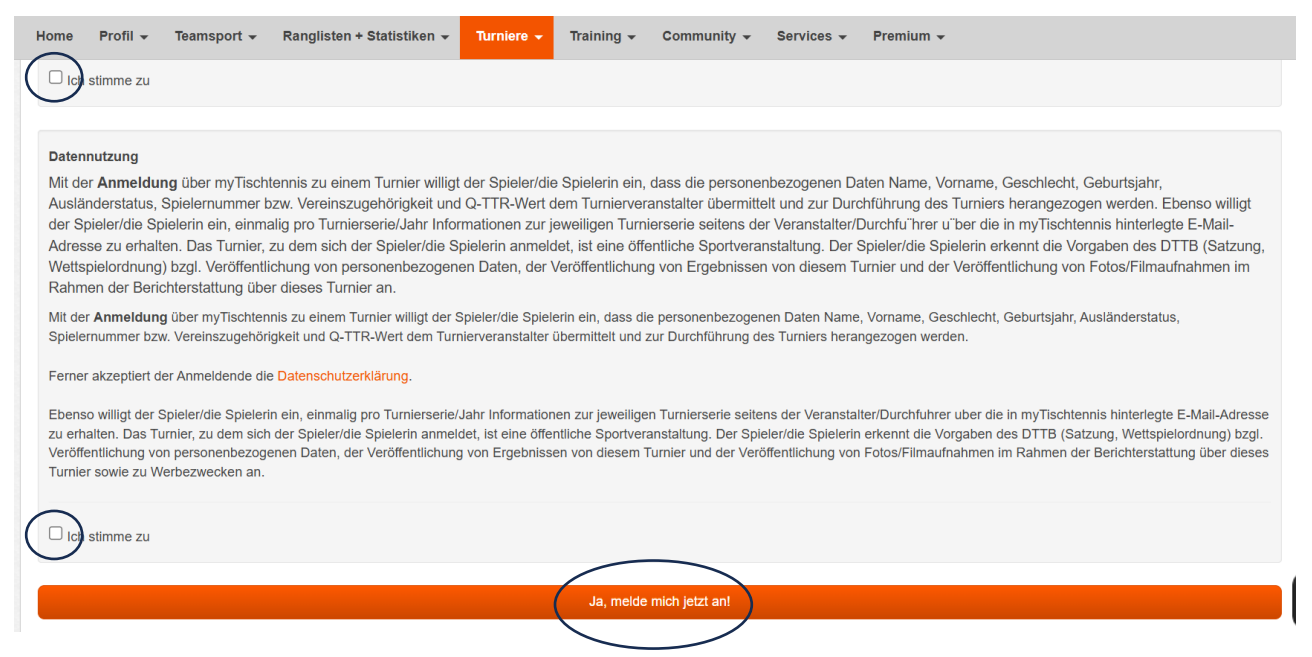

# Schritt 7: Überprüfen und bestätigen

Das System gibt nun sicherheitshalber die Möglichkeit, die Wahl der richtigen Turnierklasse zu überprüfen. Wer sich zuvor nicht verklickt hat und hier die richtige Turnierklasse angezeigt bekommt, klickt auf den blauen OK-Button:

## www.mytischtennis.de enthält

Bist Du sicher dass Du dich zu folgender Konkurrenz anmelden möchtest? Seniorinnen 60 Einzel (Landesindividualmeisterschaften Niedersachsen Senioren 60-85)

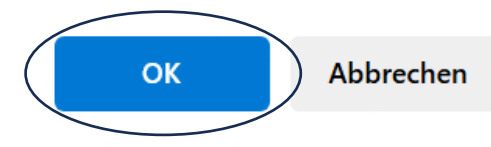

# Schritt 8: Bestätigung der Anmeldung

Das System zeigt nun den erfolgreichen Abschluss der Anmeldung an:

| Turnier Anmeldung                       |                                                                        |                       |  |
|-----------------------------------------|------------------------------------------------------------------------|-----------------------|--|
| Vielen Dank für deir                    | Vielen Dank für deine Anmeldung, wir haben deine Daten weitergeleitet. |                       |  |
| Info Turnierdetails                     | Kalender Meine Turniere Anmeldungen/Nomini                             | erungen               |  |
| Turnier                                 | Landesindividualmeisterschaften Niedersachse                           | n Senioren 60-85      |  |
| Turnier Typ                             | Turnier Typ QUALIFICATION                                              |                       |  |
| Zeitraum                                | Zeitraum 08.03.2025 bis 09.03.2025                                     |                       |  |
| Turnier Club                            | Turnier Club Tischtennis-Verband Niedersachsen                         |                       |  |
| Organisator TT-Bezirksverband Weser-Ems |                                                                        |                       |  |
| Konkurrenz                              |                                                                        | Seniorinnen 60 Einzel |  |
| Anmeldegebühr                           |                                                                        | 25,00 €               |  |
| Beginn                                  |                                                                        | 08.03.2025 13:00 Uhr  |  |
| Anmeldung bis                           |                                                                        | 26.02.2025 23:59 Uhr  |  |
| Wettbewerb                              |                                                                        | Einzel                |  |
| TTR-relevant                            |                                                                        | ja                    |  |